### Instrucciones para generar su usuario de acceso a la Plataforma Virtual

## Y formas de pago

| 94   🙃 Auto Cultura del Monas Dic - 1- 🗴 | 💏 🕊 CONSULTORIA - CARACITAZIS 🛪 🕂                                                                                                    |                                                                                                    |                  |                                                                                                    |
|------------------------------------------|----------------------------------------------------------------------------------------------------|----------------------------------------------------------------------------------------------------|------------------|----------------------------------------------------------------------------------------------------|
| () No segure   Ac-consultoria.net/auta/  |                                                                                                    |                                                                                                    |                  |                                                                                                    |
| idaelar 📋 gaberna 📙 aarn. 🗣 🔴 42 🦱 celag |                                                                                                    | ido a HEBu 🔮 Convecatorias, amb                                                                      | Øonserpt_        | 🗴 Geogle Lift, Shorte, 💋 Logis 📒 empres                                                                                                    |
| 4C CONSEILTORIA                          | 1. Entra a la página:                                                                                                    | Americanital Daube                                                                                   | Malana (an_ma) * | listed on he registed in pagement                                                                                                    |
| 4:C                                      | http://4c-consultoria.net                                                                                                    |                                                                                                    |                  |                                                                                                    |
|                                          | En 4C Consultaria larma tegrada unecer a más de<br>san nuestras consos On Line, siendo una de nuestras<br>Tenemos más de 100 cursos div                                                                                                    | JS.000 mulates deads el 2012<br>Yentalas Competitivas.<br>Persos para Ul                             |                  | 2. Selecciona                                                                                                    |
|                                          | Centamos con <i>B</i> Categorias (Alexados a competencia, Competencia<br>(BATUICIG), Emprendedentes y Prinse, Calidad y Productivadas, Capacit<br>Incrutaro, Nedio Arabienta y Rural, y Magasy y Macail) en los o<br>acontaria coportanidados de formación de forsina aconable y económico.<br>Además testemas <i>S. Unive de carrarea</i> que distinguén sus tavi<br>Empresariales, Competencias, Seminarios y Debrandos). | as On Line -<br>ación, Capital<br>auleo guestes<br>fas (Básicol,                                     |                  | ingi cou                                                                                                    |
|                                          | Todos nuestros cursos tienem Constanciais de Habilitades y Competencia<br>Ofecenzas lambién el <u>encretezia</u> de la capacitação de plataforma en ruas<br>outros en su plataforma, el debilo de consolo nuevos, subocentratacia<br>plataforma, y lormada de capacitación virtual: grupo de cuesco por per<br>imprintaciones.                                                                                              | n DC-3 Digital.                                                                                      |                  | ALMOODE IN IT                                                                                                    |
| 1                                        | Recuerda que tenerros más de 25 canos graduales en la Categoría CO<br>Gazantía - Los cansos estas desfluidas de acuerdo al Estánciar de Con<br>se conseleran contenidas de aprestación atractivos y estandantes, y<br>pentrumento.                                                                                                    | <ol> <li>petercer laboral ECONTRI, part la que<br/>replacement recellante y technologies.</li> </ol> |                  | 26 Currene grade                                                                                                    |
| Ventajas Competitiva                     | 4 - COL - Garantia                                                                                                    |                                                                                                    |                  |                                                                                                    |
| Categorias                               |                                                                                                    |                                                                                                    | - Calegory form  | Cartificación completa hasta 53%<br>Sofo consos 5380.00                                                                                                    |
| ALINEADOS A CO                           | MPETENCIAS LABORALES IN                                                                                                    |                                                                                                    |                  | All and a second second |

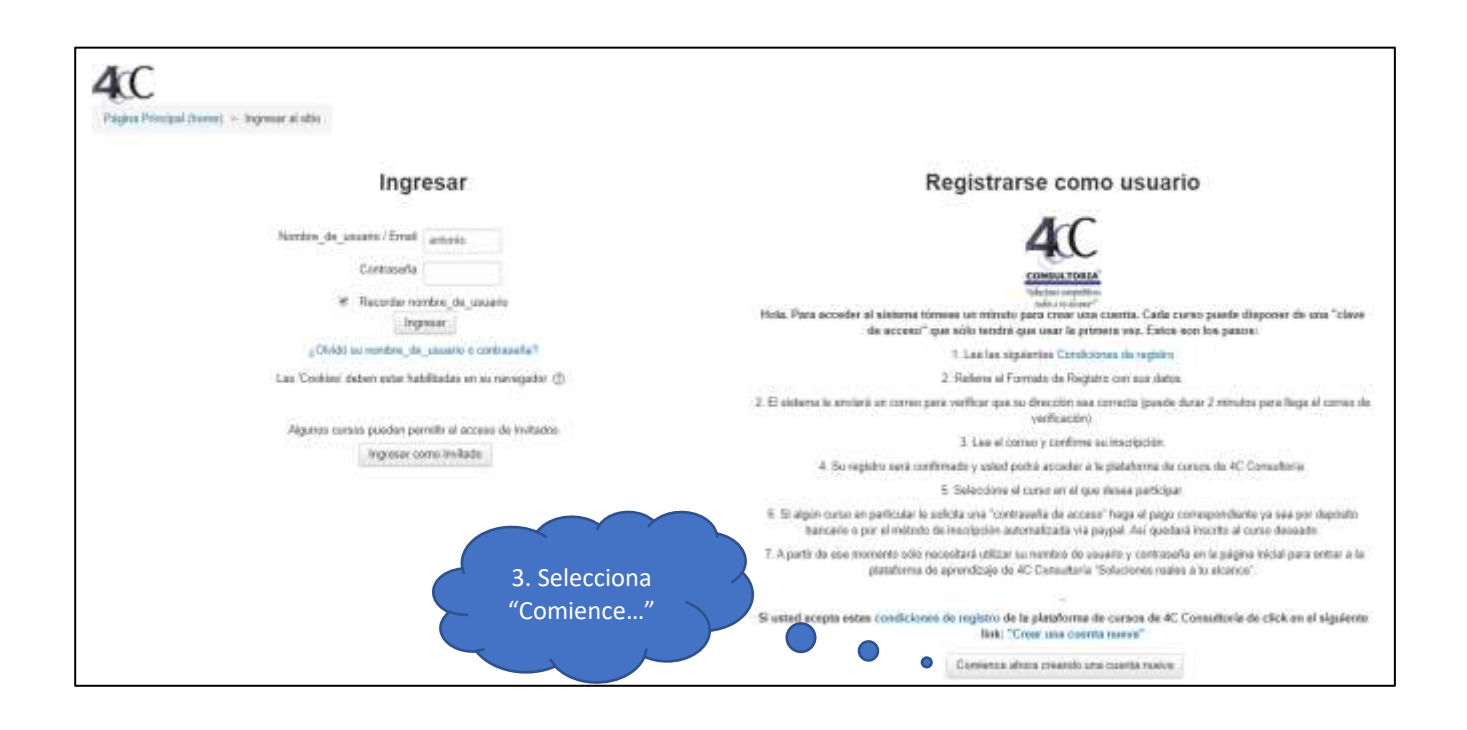

| ft Nueva cuenta × +                                   |                                                                                                    |                       |
|-------------------------------------------------------|----------------------------------------------------------------------------------------------------|-----------------------|
| 4c-consultoria.net/aula/login/signup.php?             |                                                                                                    |                       |
| erno 📋 consulta 📒 4c 📒 celaya 👖 varios 👩 1.06 Reprodi | sciend 📙 tools 🦲 capacitacion 🗰 (Bienv                                                                                                    |                       |
| 40 CONBULTORIA Harr                                   | A househousing from a second division and spec-                                                                                                    |                       |
| Nueva cuenta                                          |                                                                                                    |                       |
|                                                       |                                                                                                    |                       |
| + Elegr su nombre_de_usua                             | no y contratena                                                                                                    |                       |
| Anterior de la contracto e                            |                                                                                                    |                       |
| - Mix detailer                                        |                                                                                                    |                       |
| Tribu Actuality                                       |                                                                                                    |                       |
| Corte (or nurve)                                      |                                                                                                    |                       |
| Northin *                                             |                                                                                                    |                       |
| Ager/Rocca i *                                        |                                                                                                    |                       |
| Tuter                                                 | []                                                                                                    |                       |
| F13                                                   | (mass. • )                                                                                                    |                       |
| = Datos personales                                    |                                                                                                    |                       |
| Bage 1                                                | Engl                                                                                                    |                       |
| Alle de vegimente -                                   | The second second secon |                       |
| Mess de Application -                                 | Top: 7                                                                                                    |                       |
| Die beinenenten.                                      |                                                                                                    |                       |
| Lugar te Restriction                                  | (                                                                                                    |                       |
| Calley recently                                       |                                                                                                    |                       |
| Ananta -                                              | 1                                                                                                    |                       |
| Datata -                                              | r7                                                                                                    |                       |
| budgerunte -                                          | []                                                                                                    |                       |
| Talahoo or yang                                       | ()                                                                                                    |                       |
| Center<br>1 Division or even                          |                                                                                                    | 4. Capturar toda      |
| tive at integer *                                     | tap.                                                                                                    | la información        |
|                                                       |                                                                                                    | solicitada.           |
| - Camputaries de registro                             | (aur. *)                                                                                                    | Ai terminar,          |
| Ten in Average                                        | bi masta                                                                                                    | "Crear mi cuenta"     |
|                                                       | name 🕷                                                                                                    | Crear mi cuenta       |
| ang                                                   |                                                                                                    |                       |
| 2.8**                                                 |                                                                                                    |                       |
|                                                       |                                                                                                    |                       |
|                                                       | Come of Assess Assess                                                                                                    |                       |
|                                                       |                                                                                                    |                       |
| AC                                                    |                                                                                                    |                       |
| Pages Percept (here)                                  | Rowar at sile                                                                                                    |                       |
| Contraction of the Contraction                        | LI BAARSAGAS                                                                                                    | 5. Una vez confirmado |
|                                                       | Ingresar                                                                                                    | el correo o la cuenta |
|                                                       |                                                                                                    | directamente con la   |
|                                                       | rionure_de_souaro / Erial actanid                                                                                                    | organización, ingresa |
|                                                       | Decentar nomen de unado                                                                                                    | con tu usuario y      |
|                                                       | Rights and a state                                                                                                    | contraseña.           |
|                                                       | ¿Okidó au nombre_de_asuario o contraseña?                                                                                                    |                       |
|                                                       | Las Cookier datien antie habilitation en su menigador (\$                                                                                                    | Selecciona "Ingresar" |
|                                                       | Algunos tursos pueden permitir el acceso de invitados                                                                                                    |                       |
|                                                       | Ingensar coreo evitadu                                                                                                    |                       |

# **MÉTODOS DE PAGO:**

**Depósito bancario o transferencia electrónica** (enviar el comprobante al correo <u>mercadotecnia@4c-consultoria.com</u> comprobante con nombre de usuario para matricular manualmente).

Banco - Inbursa / Walmart Cuenta - 40129227445 CLABE - 036215401292274455 Nombre - Juan Antonio Castellanos Cardona

# Con PayPal (continua las instrucciones, en página siguiente)

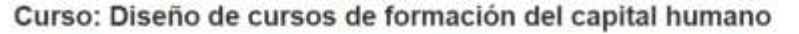

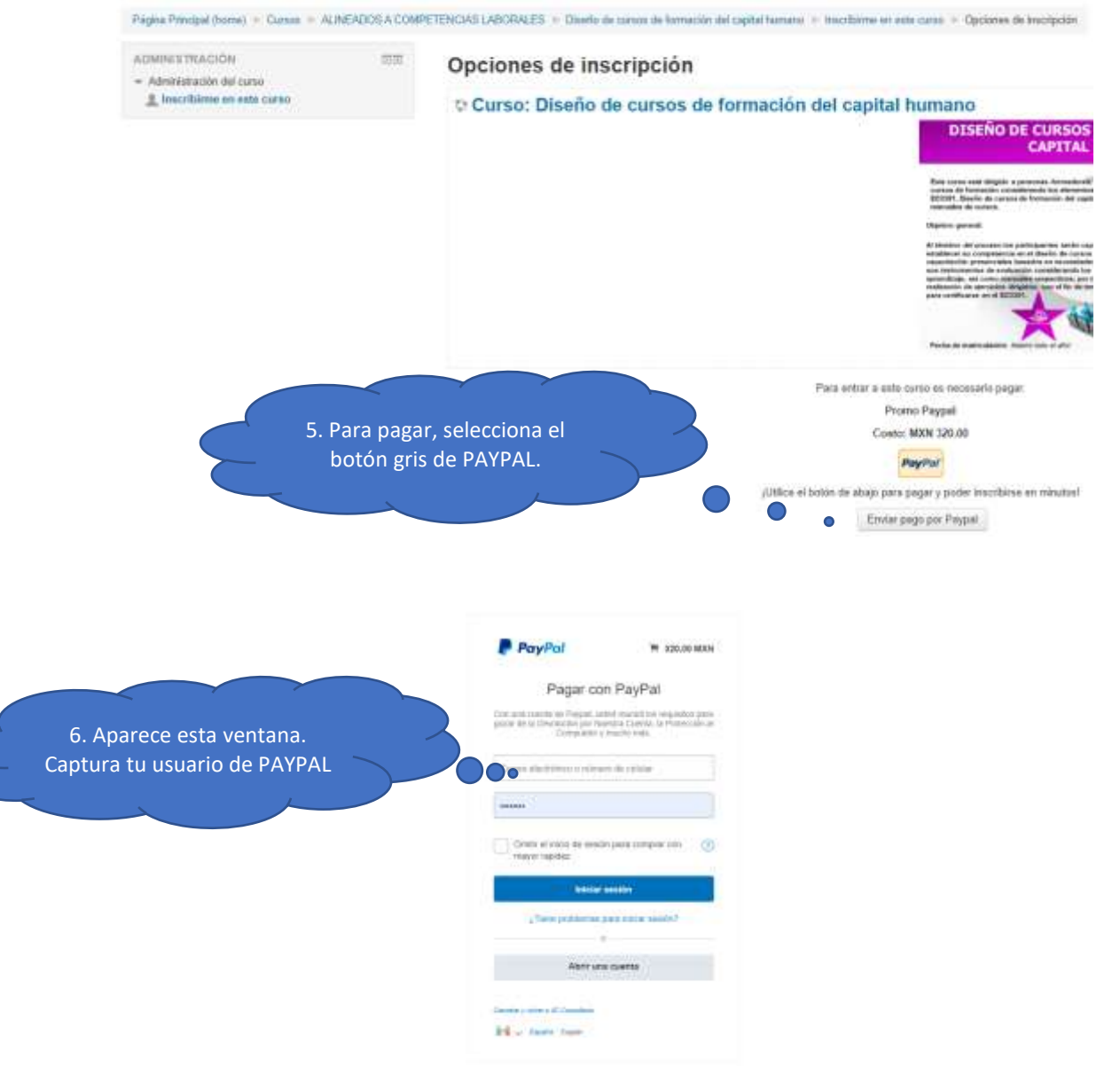

#### SI NO TIENES CUENTA, ABRE UNA EN:

https://www.paypal.com/welcome/signup/#/email password

| Descubra por qué millones de                     |
|--------------------------------------------------|
| personas eligen PayPal: abra su<br>cuenta gratis |
| Technyle<br>Melco                                |
| Mandan                                           |
| Apetholic                                        |
| Zenegalite de cortes véetelence                  |
| Gastuarda                                        |
| Out the subtraction of the                       |
|                                                  |
| English                                          |

## ¿Cómo funciona?

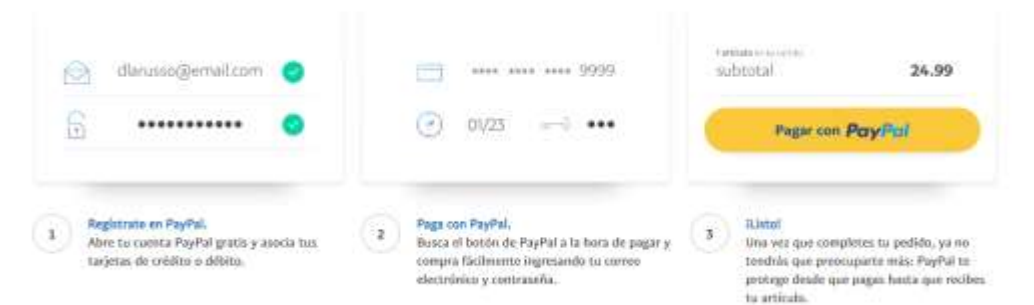

Curso: Diseño de cursos de formación del capital humano

Pagina Principal (home) + Cursos + ALINEADOS A COMPETENCIAS LABORALES + Deeds de cursos de formación del capital humano

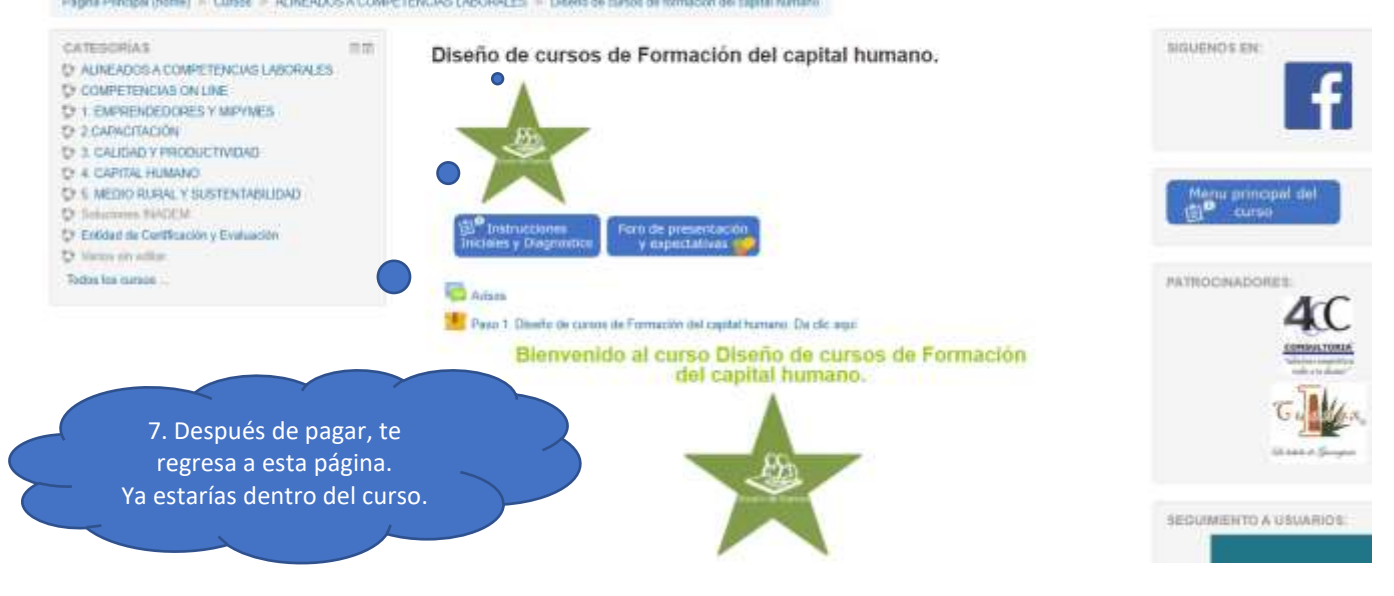